## 種別変更の方法

## 一般会員から専門会員への変更

一般会員の方のマイページ内にのみ 「【★種別変更申請】専門会員への変更申請はこちら」 がございます(赤い矢印部分)。 その「<u>こちら</u>」の文字をクリック。

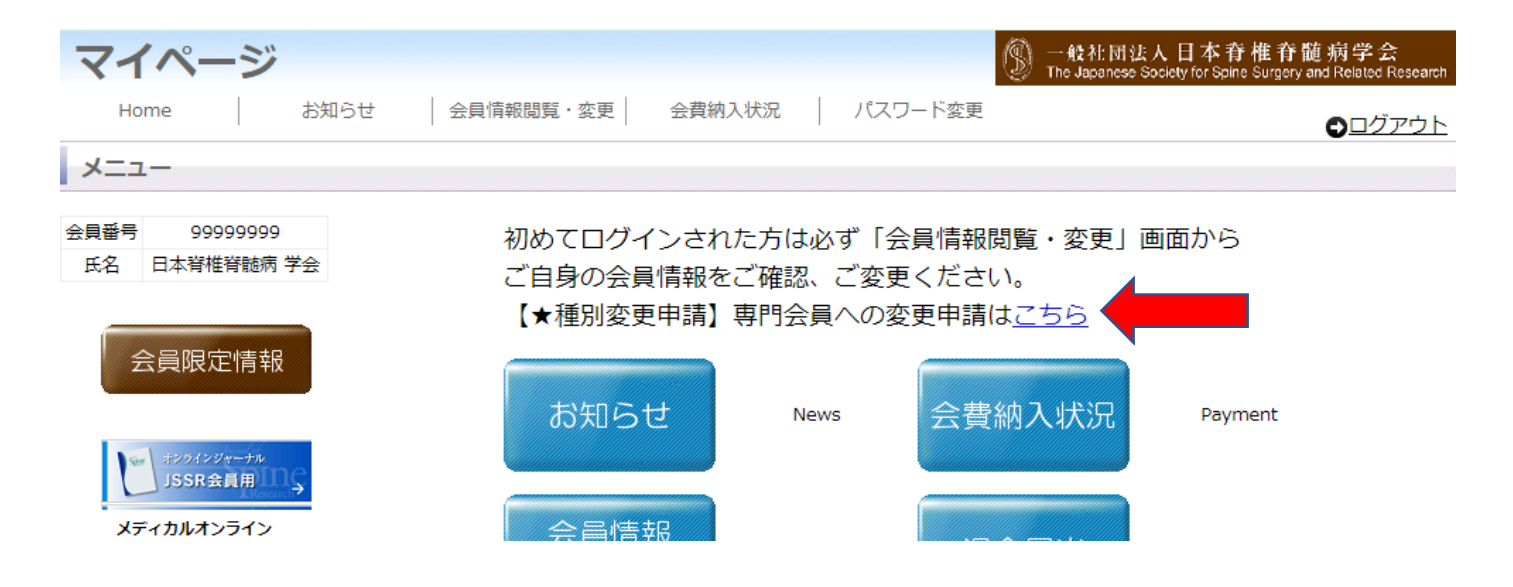

クリック後、以下のようなページが開きますので、必要事項を入力し、「送信」ボタンを押して完了です。 月に1度まとめて審査のうえ、データ反映となりますので、申請から最大1か月お時間をいただきます。

| 会員種別変更申請                                                                                                    |          |
|----------------------------------------------------------------------------------------------------|----------|
| ー般会員から専門会員へ変更するには、「日整会専門医」「日整会脊椎脊髄病医」「その他の学会の専門医」のいずれか1つが必要です。必ず認定証No及び有効期限を入力してください。<br>必要事項をご入力の上、送信ボタンを押してください。<br>※データ反映作業は月に1度まとめて行われます(おおよそ月の中ごろを予定)。<br>※データ反映までに最大1ヶ月ほどお時間をいただきますが、ご了解下さい。<br>※入力に不備がある場合は、申請が受諾されない場合もございますので、ご了承ください。 |          |
| 会員番号                                                                                                    | 99999997 |
| 会員氏名                                                                                                    | 脊椎 太郎    |
| 日整会専門医(認定証No)                                                                                                    |          |
| 日整会専門医(有効期限)                                                                                                    | ffFE     |